# Sæt TExx12 series op til at køre 24/7 uden iiware (Android)

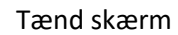

Derefter trykkes der på Shareikonet

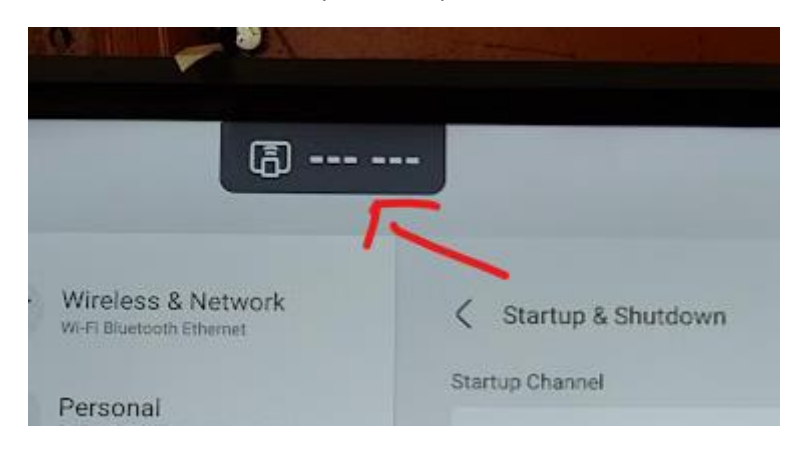

Accepter de forskellige EULA og gå i settings

Settings

Support Airplay device

Support Airplay device

Device Arms

Tentetion may occupy network resource, close it it litre when not it us:

Device Name

Device Name

Occur efferts nat

Code refresh nat

Device fresh nat

Device fresh nat

Device maxes

Fjern Start automatically on boot og vælg close I Floating windows size

## Derefter vælg indstillinger under sidebar menu

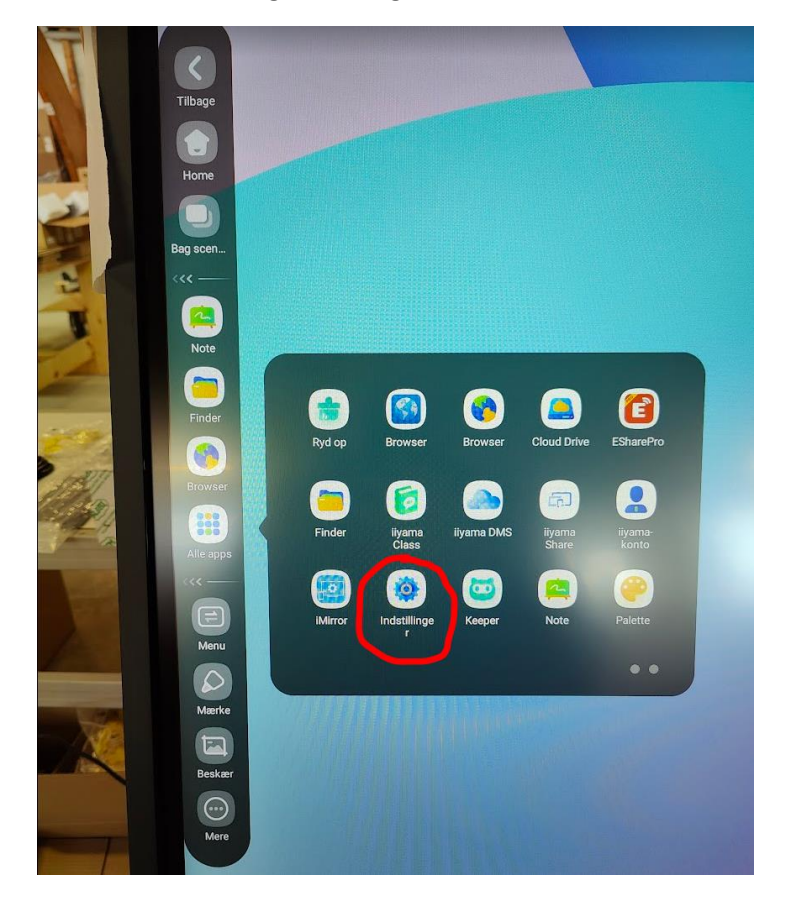

## Deaktiver "Del netværk" under Trådløst og Netværk

|         | Trådløst og netværk |                      |
|---------|---------------------|----------------------|
|         | Ethernet            | Tændt 3              |
|         | VPN                 | Ingen VPN tilsluttet |
|         | Del netværk         |                      |
|         | SAMBA Service       | Slukket >            |
|         | Værtsnavn           | TE5512MIS-B1AG >     |
| version |                     |                      |
|         |                     |                      |
|         |                     |                      |
|         |                     |                      |
|         |                     |                      |

# Vælg System -> Opstart og nedlukning

| Trå<br>Wi-F | idløst og netværk<br>i Bluetooth Ethernet   | System                                                                        |     |
|-------------|---------------------------------------------|-------------------------------------------------------------------------------|-----|
| Pe<br>Tapi  | rsonlig<br>et, multi-vindue tilstand        | Automatisk baglygte                                                           |     |
| → Inp       | out og output<br>output, Kanalindstillinger | Pixelforskydning                                                              | FRA |
| Ap          | plikation                                   | Værktøjer til systemet                                                        |     |
| Sy Dat      | stem                                        | Opsætning Lås adgangskode                                                     | >   |
|             | Iministrator                                | Adgangskode til offentlig skærmlås<br>Smpelthen effektiv i offentlig tilstand | >   |
| i) Or       | n                                           | E-mail                                                                        | >   |
| Jun         | diske oplysninger, Android-version          | Startup &U nedlukning                                                         |     |
|             |                                             | Opstart og nedlukning                                                         |     |
|             |                                             | Forbedring                                                                    |     |
|             |                                             | Sikkerhed                                                                     |     |
|             |                                             | Forbedring af brugeroplevelsen                                                | >   |

## Deaktiver Energibesparelser

| Trådløst og netværk                               | Copstart og nedlukning                                                                       |                                    |   |
|---------------------------------------------------|----------------------------------------------------------------------------------------------|------------------------------------|---|
| A Personlig                                       | Opstartskanal                                                                                |                                    |   |
| Tapet, multi-vindue tilstand                      | Opstartskanal                                                                                | НДМП                               | - |
| Input og output     Lydoutput, Kanalindstillinger | Standby efter opstart (sort skærm)                                                           |                                    |   |
| Applikation                                       |                                                                                              |                                    |   |
| System                                            | Start logo                                                                                   |                                    |   |
| Dato og tid, sprog, opbevaring                    | Energibesparelser                                                                            |                                    |   |
| Administrator<br>Kontrol, skkerhed                | Aktivér energibesparelser                                                                    | $\rightarrow$                      |   |
| D Om<br>Juridiske oplysninger, Android-version    | Automatisk standby<br>Hvis der likke er nogen operation inden for den angivne tid, vi        | l anordningen automatisk standby   | * |
|                                                   | Automatisk effekt slukket.<br>Hvia der like er nogen operation inden for den angivne tid, vi | I anordningen autometick hakke nnd | ~ |
|                                                   | Timer switch                                                                                 |                                    |   |
|                                                   | Påmindelse om slukning                                                                       |                                    |   |
|                                                   | Tilføj opstartsopgave                                                                        |                                    | > |
|                                                   | Tilføi slukke-ondave                                                                         |                                    | > |

#### Start service menu med INPUT+1379

App Settings sættes som nedenstående

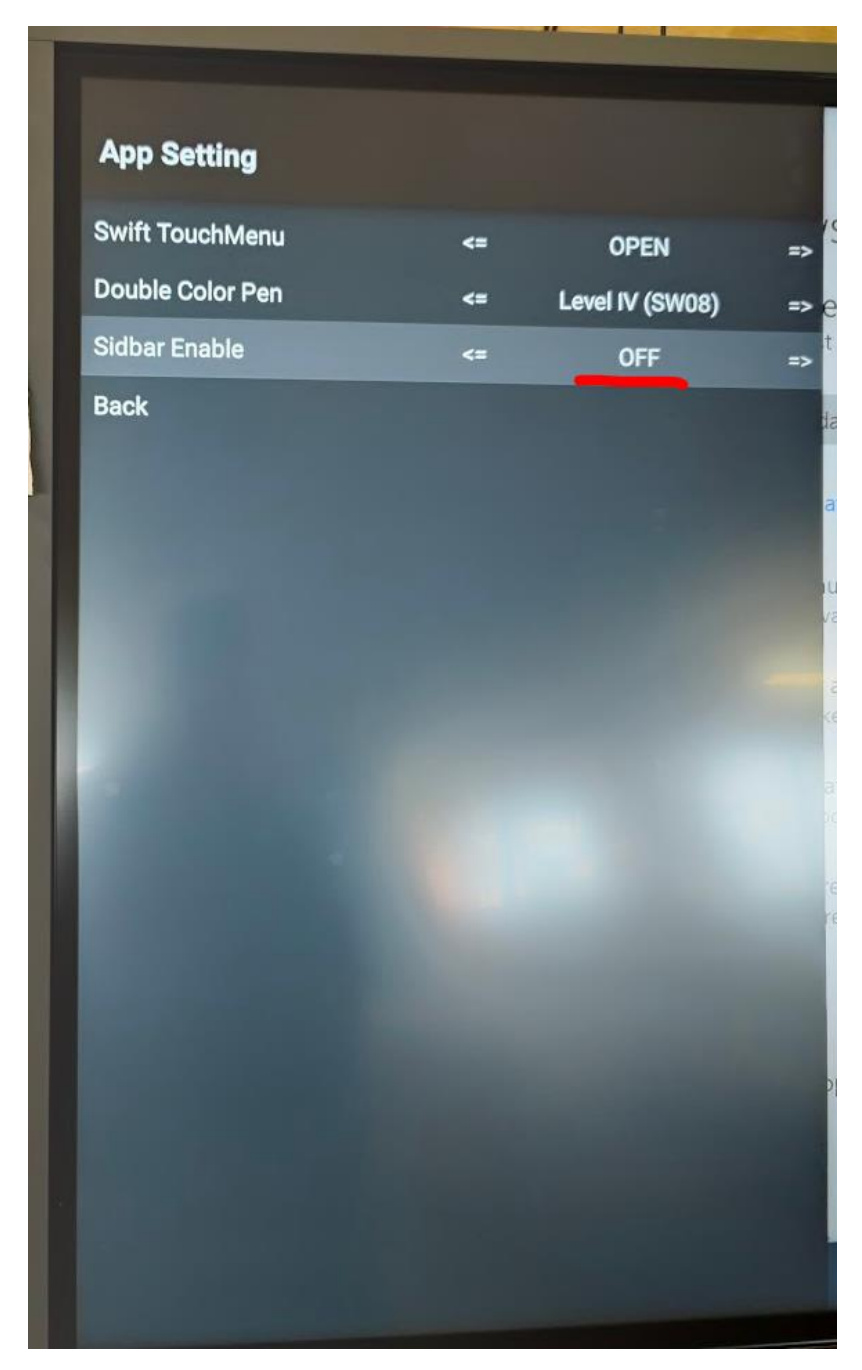

| Machine Setting       |    |            |    |
|-----------------------|----|------------|----|
| Wake on active source | <= | OPEN       | => |
| Channel auto switch   | <= | ON         | => |
| Touch source switch   | <= | Android    | => |
| Ink Switch            | <= | OPEN       | => |
| Usb Key Lock          | <= | OFF        | => |
| WIFI USB              | <= | PC_FIRST   | => |
| Force startup source  | <= | HDMI1      | => |
| InLink(CEC)           | <= | OFF        | => |
|                       | <= |            |    |
| HDMI-OUT Encryption   | <= | OFF        |    |
| HDMI OUT Format       | <= | 1080P_60HZ |    |
| HDMI OUT              | <= | OPEN       | => |
| HDMI IN OUT           | <= | OFF        | => |
| Back                  |    |            |    |

## System Settings sættes som nedenstående

Sæt iiWare til OFF som de sidste, da skærmen genstarter og indstillinger er gemt

| System Settings            |    |                       |    |
|----------------------------|----|-----------------------|----|
| Replace Logo and Animation |    |                       |    |
| Touch Forbidden            | <= | OFF                   | =: |
| Power                      | <= | ON                    | => |
| Max Back Light             | <= | 70                    | => |
| Dynamic Contrast           | <= | OFF                   | => |
| No signal poweroff         | <= | 5 min                 | => |
| Wake on LAN                | <= | OFF                   | => |
| PC Power State             | <= | OFF                   | => |
| Ethernet mode              | <= | UNKNOWN               |    |
| Unknown sources            | <= |                       |    |
| iiWare Enable              | <= | OFF                   | => |
| SN Input                   |    | <b>12190</b> 31200117 |    |
| Back                       |    |                       |    |